## COMO SOLICITAR CERTIDÃO DE CÁRCERE

# clique aqui

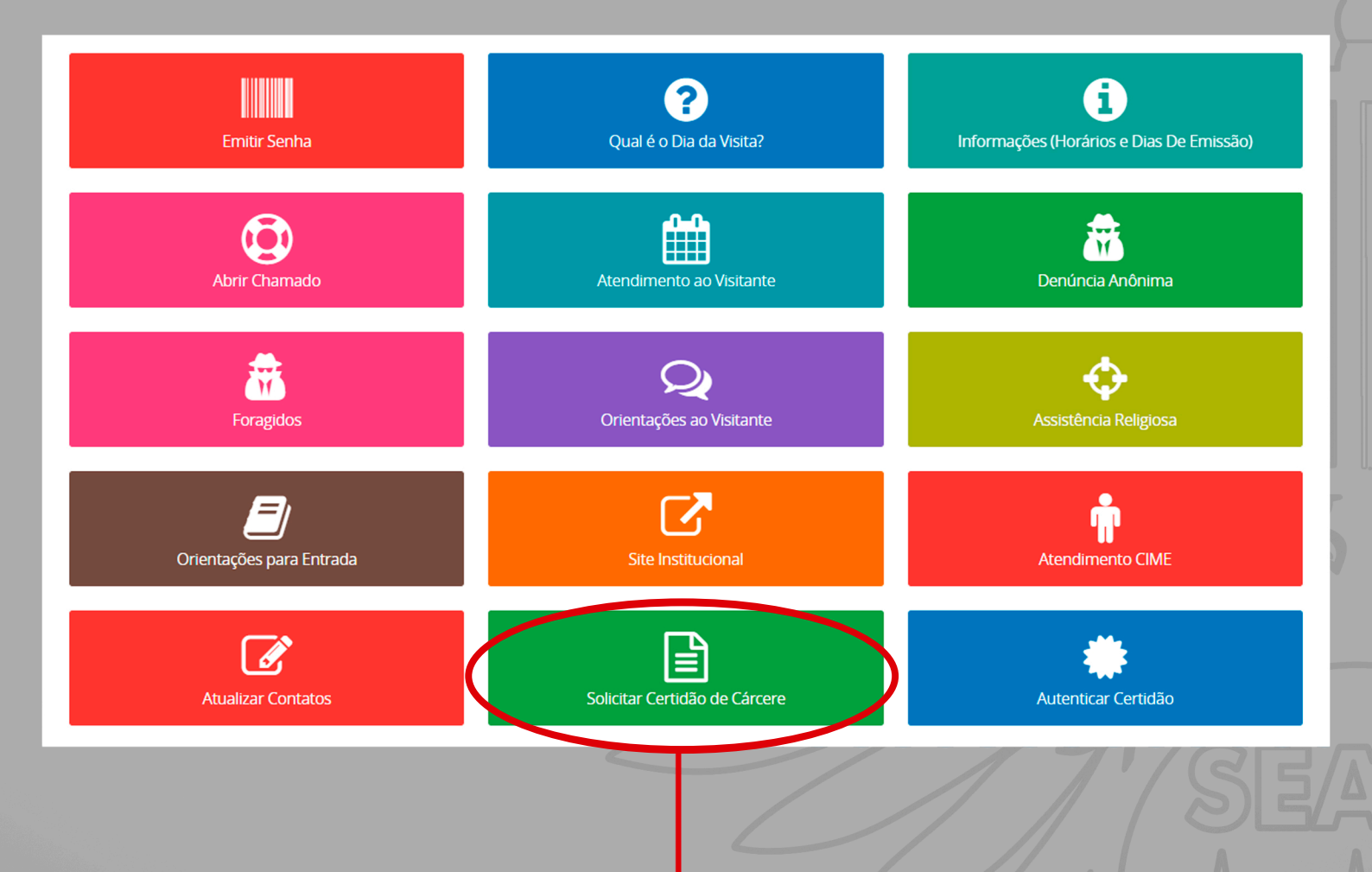

## SELECIONE A OPÇÃO "SOLICITAR CERTIDÃO DE CÁRCERE"

#### Certidão

|     | Tipo de<br>Documento CPF<br>CPF (Somente nú | Faça login para gerar a certidão.<br>meros) |                                                    |
|-----|---------------------------------------------|---------------------------------------------|----------------------------------------------------|
|     | SenhaWeb (Carte                             | irinha)<br>Entrar                           |                                                    |
| ESC | COLHA O TIPO<br>E DOCUMENTO                 |                                             | DIGITE SUA SENHA<br>CADASTRADA<br>CLIQUE EM ENTRAR |
|     |                                             |                                             |                                                    |
|     |                                             |                                             |                                                    |

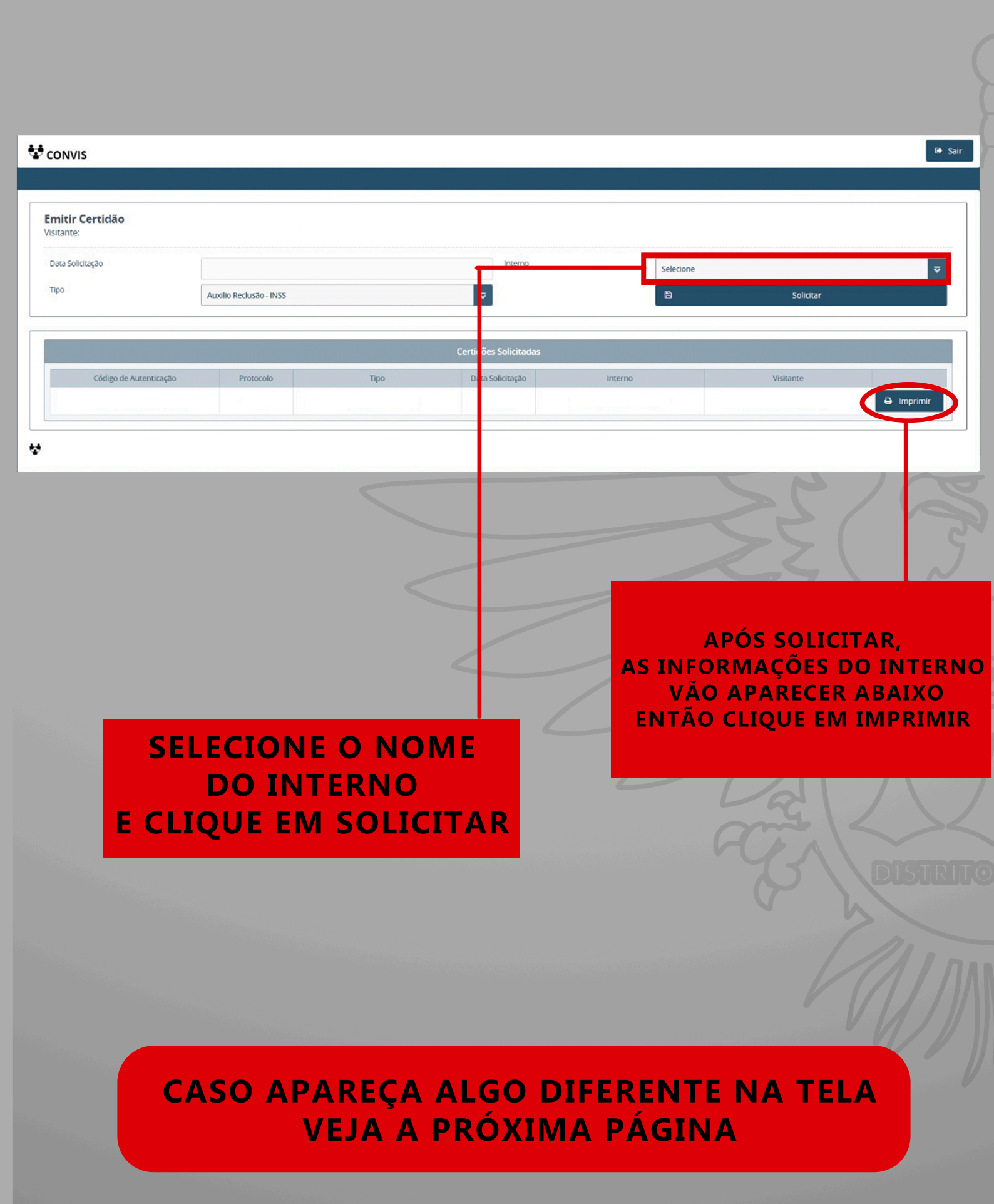

| DNVIS                               |                               |      |                                           |         |       |           | e                  |
|-------------------------------------|-------------------------------|------|-------------------------------------------|---------|-------|-----------|--------------------|
|                                     |                               |      |                                           |         |       |           |                    |
| nitir Certidão<br>tante:            |                               |      |                                           |         |       |           |                    |
| ta Solicitação                      | 04/11/2022                    |      | Interno                                   |         |       |           | ~                  |
| 20                                  | Auxilio Reclusão - INSS       |      | ~                                         | B       |       | Solicitar | and a state of the |
| 5 Falta data de saida! Solicite atu | alização na unidade Prisional |      |                                           |         |       |           | ×                  |
|                                     |                               |      | Certidões Solicitadas                     |         |       |           |                    |
| Código de Autenticação              | Protocolo                     | Тіро | Data Solicitação                          | Interno |       | lisitante |                    |
|                                     |                               |      |                                           |         |       |           |                    |
|                                     |                               |      |                                           |         |       |           |                    |
|                                     |                               |      |                                           |         |       |           |                    |
| CONVIS                              |                               |      |                                           |         |       |           |                    |
|                                     |                               |      |                                           |         |       |           |                    |
| mitir Certidão                      |                               |      |                                           |         |       |           |                    |
| Data Solicitação                    | 03/10/2022                    |      | Interno                                   |         |       |           |                    |
| Тіро                                | Auxilio Reclusão - INSS       |      |                                           |         |       | Solicitar |                    |
| Grau de parentesco não aut          | orizado para emitir Certidão  |      |                                           |         |       |           |                    |
|                                     |                               |      |                                           |         |       |           |                    |
|                                     |                               |      | Certidões Solicitadas                     |         |       |           |                    |
| Código de Autenticação              | Protocolo                     | Тіро | Certidões Solicitadas<br>Data Solicitação | Interno | Visit | ante      |                    |

### NO CASO DE ALGUM DOS ERROS ACIMA ENTRE EM CONTATO COM A UNIDADE PRISIONAL